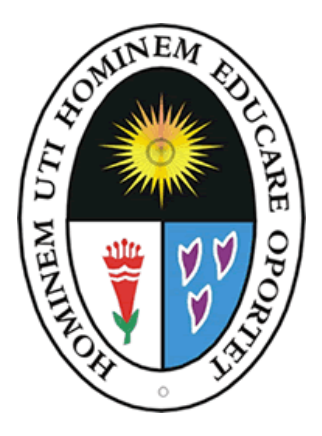

Universidad Nacional de Educación Enrique Guzmán y Valle Alma Mater del Magisterio Nacional

Oficina de Admisión

# Guía de Inscripción Plataforma Online Posgrado-UNE

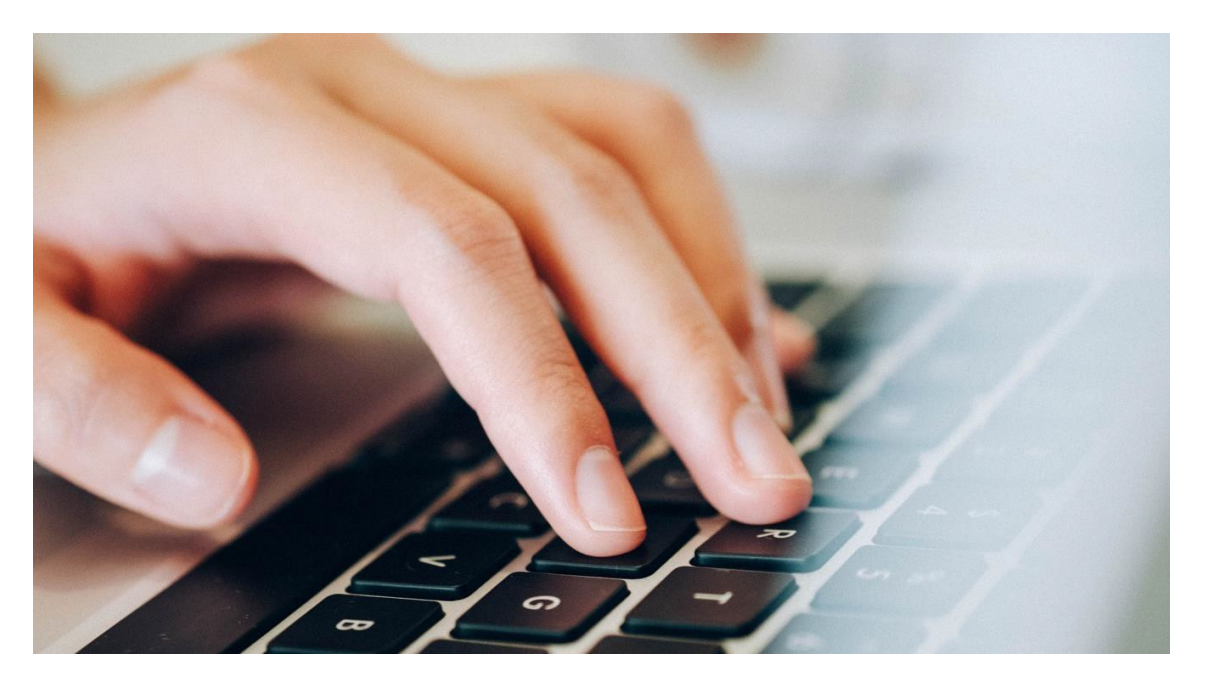

Proceso de Admisión – Maestría y Doctorado Modalidad Presencial

# Guía de Inscripción

Ingresa a esta dirección:

https://postgrado.une.edu.pe/admision.html y damos click en la opción "Inscripciones Online"

| ← → C 😁 postgrado.une.edu.pe/           | /admision.html         |                                                                                    |                                 |                          | @☆ 날 谜 : |
|-----------------------------------------|------------------------|------------------------------------------------------------------------------------|---------------------------------|--------------------------|----------|
| Directorio Talafánico                   | f @                    | Correo Institucional                                                               | 원 Aula Virtual                  | 🗄 Mesa de Partes Virtual |          |
|                                         |                        | CUELA DE POSGRADO<br>NIVERSIDAD NACIONAL D<br>NRIQUE GUZMÁN<br>Walter Peñaloza Ram | E EDUCACIÓN<br>Y VALLE<br>nella |                          | NE       |
|                                         | DOCTORADO V MAESTRIA V | Inscripciones Online                                                               | 5 - 1                           | A DIPLOMADO U            |          |
| https://appadmision.une.net.pe/poogrado |                        |                                                                                    |                                 |                          |          |

#### Verás la siguiente pantalla:

| ← → C 😁 https://appadmision.une.net.pe/entrar | 🖙 🖈 🛃 🖶 Incógnito 🗄 |
|-----------------------------------------------|---------------------|
|                                               |                     |
| Admisión Posgrado UNE                         | : Fres Nuevo?       |
| PROCESO DE ADMISION 202                       |                     |
| Num Doc Identificación                        | REGÍSTRATE AQUÍ     |
| Clave                                         |                     |
| Olvidé m                                      | i contraseña        |
|                                               | INTRAR              |

#### ¿Ya estás registrado?

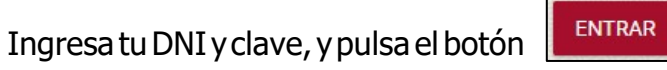

para ir directamente a tu

Inscripción. Si no recuerdas tu clave, pulsa en enlace "Olvidé mi contraseña".

#### ¿Eres nuevo?

Pulsa el botón "Registrate aquí" para registrarte.

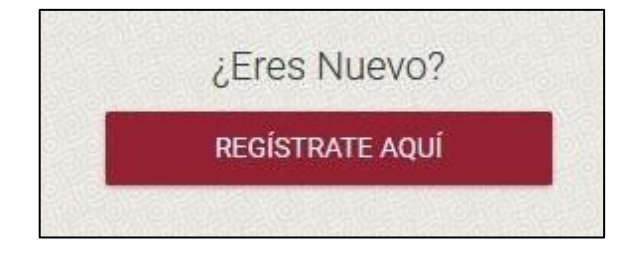

Debes ingresar tu DNI con tu dígito de verificación y tus datos personales. Luego presionar **"Siguiente".** 

|                                 |                        | Nuevo Registro             |                 |                   |
|---------------------------------|------------------------|----------------------------|-----------------|-------------------|
| 1<br>Datos Personales           | 2<br>Datos de Contacto | 3<br>Resumen               | 4<br>Validación | 5<br>Confirmación |
| Nacionalidad<br>Peruana         | ~                      |                            |                 |                   |
| DNI (del postulante)            | Incluir el últ         | timo digito de validación. |                 |                   |
| Apellido Materno                |                        |                            |                 |                   |
| Nombres                         |                        |                            |                 |                   |
| Tipo de Discapacidad<br>NINGUNA |                        |                            |                 |                   |
| Atrás                           |                        |                            |                 | Sigulente         |
|                                 |                        | REGRESAR AL INICIO         |                 |                   |
|                                 | 1                      | Nuevo Registro             |                 |                   |
| 0                               | 2                      | 3                          | 4               | 5                 |
| Datos Personales                | Datos de Contacto      | Resumen                    | Validación      | Confirmación      |
| Nacionalīdad                    |                        |                            |                 |                   |

| DNI (del postulante)                     |           |
|------------------------------------------|-----------|
| Apellido Paterno                         |           |
| Apellido Materno                         |           |
| Nombres                                  |           |
|                                          |           |
| Tipo de Discapacidad                     |           |
| Tipo de Discapacidad<br>Ninguna          |           |
| Tipo de Discapacidad<br>Ninguna<br>Atras | Siguiente |

**OJO:** Debes llenar todos los campos para que puedas continuar.

Debes ingresar tu número de celular y tu correo electrónico, para poder validar tu registro. Luego, pulsa el botón **"Siguiente"**.

| Nuevo Registro        |                        |                    |                 |                   |  |  |
|-----------------------|------------------------|--------------------|-----------------|-------------------|--|--|
| 1<br>Datos Personales | 2<br>Datos de Contacto | 3<br>Resumen       | 4<br>Validación | 5<br>Confirmación |  |  |
| Celular               | Correo                 | Electrónico        |                 |                   |  |  |
| Atras                 |                        |                    |                 | Siguiente         |  |  |
|                       |                        | REGRESAR AL INICIO |                 |                   |  |  |

Es importante que tengas acceso al correo o el celular que pongas en el momento mismo de tu registro, para que puedas recibir y usar al momento tu código de verificación. **"Siguiente**"

Aparecerá tu ficha de resumen donde podrás verificar todos los datos ingresados.

|                           | 1                             | Nuevo Registro       |            |              |
|---------------------------|-------------------------------|----------------------|------------|--------------|
| 0                         | 2                             |                      | 4          | 5            |
| Datos Personales          | Datos de Contacto             | Resumen              | Validación | Confirmación |
|                           |                               |                      |            |              |
| Verifica tus datos ingres | sados. Con esta información s | se creará tu cuenta. |            |              |
|                           | Nacionalidad                  |                      |            |              |
|                           | peruana                       |                      |            |              |
|                           | DNI                           |                      |            |              |
|                           | 40375434                      |                      |            |              |
|                           | Apellido Paterno              |                      |            |              |
|                           | QUISPE                        |                      |            |              |
|                           | Apellido Materno              |                      |            |              |
|                           | LUCANA                        |                      |            |              |
|                           | Nombres                       |                      |            |              |
|                           | DANILO ALEJANI                | DRO                  |            |              |
|                           | Celular                       |                      |            |              |
|                           | 981 306 233                   |                      |            |              |
|                           | Discapacidad                  |                      |            |              |
|                           | Ninguna                       |                      |            |              |
|                           | Correo Electrónico            |                      |            |              |
|                           | dquispe@isolper               | J.com                |            |              |
|                           |                               |                      |            |              |
| Atras                     |                               |                      |            | Siguiente    |
|                           |                               |                      |            |              |
|                           |                               |                      |            |              |
|                           |                               | REGRESAR AL INICIO   |            |              |

Si deseas corregir algo, pulsa el botón "Atrás". Pulsa el botón "**Siguiente**" para poder continuar.

Aquí selecciona cómo deseas validar tu registro, vía correo electrónico o celular (esto último solo si has indicado tu número de celular en el paso anterior).

|                       |                        | Nuevo Registro     |                 |                                |
|-----------------------|------------------------|--------------------|-----------------|--------------------------------|
| 1<br>Datos Personales | 2<br>Datos de Contacto | 3<br>Resumen       | 4<br>Validación | 5<br>Confirmación              |
|                       | ¿Cómo de               | eseas validar tu   | registro?       |                                |
|                       |                        | S VÍA CORREO       |                 |                                |
|                       | <b>—</b>               |                    |                 |                                |
| Atras                 |                        |                    |                 | Siguiente                      |
|                       |                        | REGRESAR AL INICIO |                 |                                |
| Pulsa el hotón        | 🗠 VÍA CORREO           | nara que t         | e llegue un m   | ensaie con un código de valida |

Ahora crearás una contraseña (clave) de acceso La contraseña debe tener como mínimo 6 caracteres. Luego pulsa el botón **"Finalizar".** 

|                          |                                 | Nuevo Registro         |                            |              |
|--------------------------|---------------------------------|------------------------|----------------------------|--------------|
| 0                        | 2                               | 3                      | 4                          | 5            |
| Datos Personales         | Datos de Contacto               | Resumen                | Validación                 | Confirmación |
| ¡Felicitaciones! Tus dat | os de contacto han sido verific | ados. Ahora puedes cre | ar una clave para acceder. |              |
|                          |                                 |                        |                            |              |
|                          | Clave                           |                        |                            |              |
|                          | Repetir Clave                   |                        |                            |              |
|                          |                                 | FINALIZAR              |                            |              |
| Atras                    |                                 |                        |                            |              |
|                          |                                 | REGRESAR AL INICIO     |                            |              |

Después de pulsar en **"Finalizar"**, ingresarás automáticamente al sistema y podrás visualizar las opciones del sistema para tuinscripción.

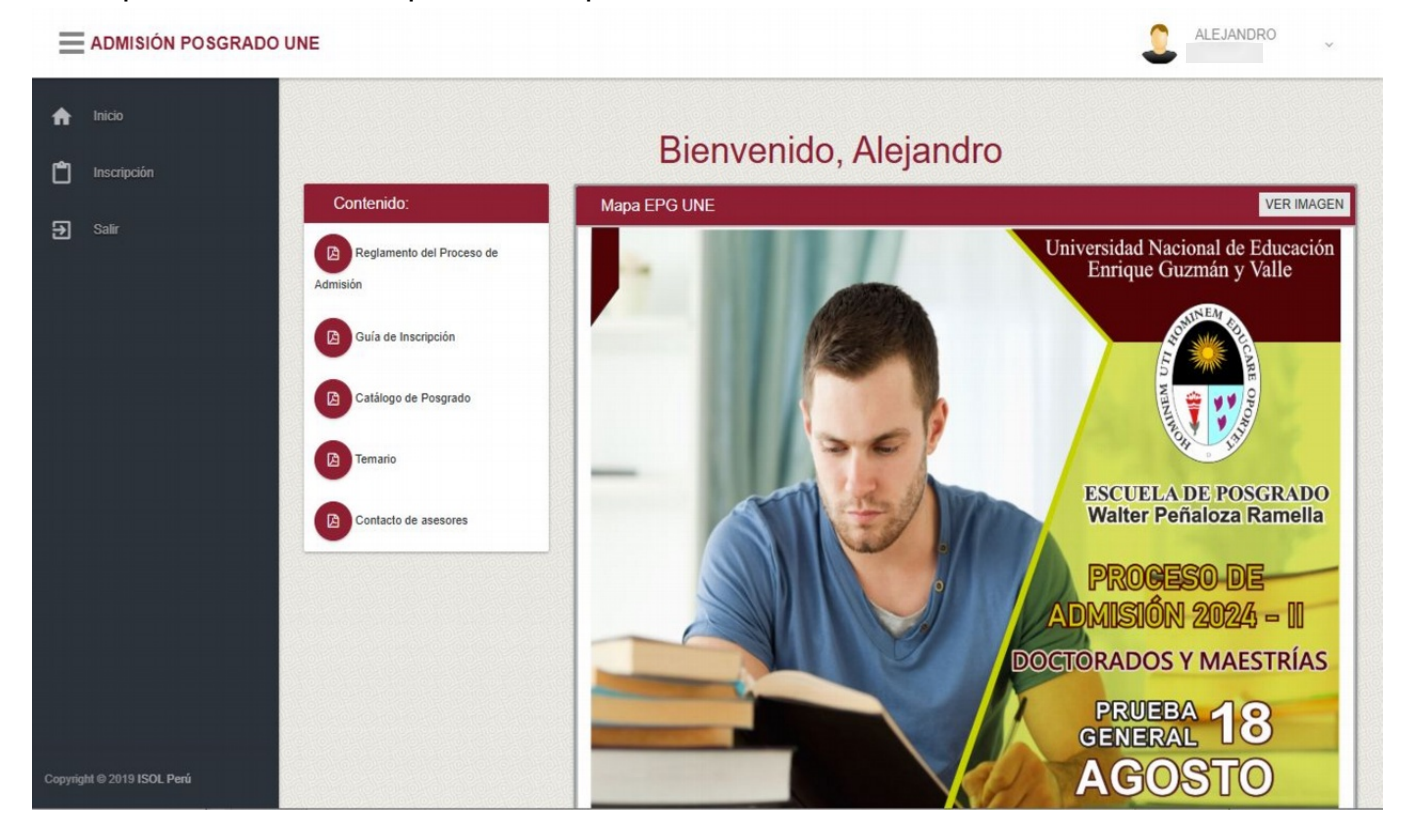

En la sección "Contenido" podrás descargar documentos informativos sobre:

- El reglamento del proceso de admisión vigente
- La guía de inscripción (este documento)
- El catálogo de programas y menciones de Posgrado

Para iniciar el proceso (al lado izquierdo) pulsa la opción "Inscripción".

Nota: Es probable que en pantallas pequeñas (como la de un celular) el menú principal no se

vea. En este caso, pulsa el botón de barras horizontales (junto al título "Admisión Posgrado UNE") Para abrir el menú principal.

Después de pulsar la opción **"Inscripción**" se mostrará el cuadro de horarios y vacantes de todas las menciones de Maestría y Doctorado ofertadas en el presente proceso de admisión. Aquí también deberás elegir, al lado derecho, la modalidad de estudios (actualmente solo se ofrece una única modalidad "Presencial" que aparecerá seleccionada por defecto).

| Programas y Menciones - Doctorado                                                     |              | Elija la Modalidad de Estudios |                                                                                                    |
|---------------------------------------------------------------------------------------|--------------|--------------------------------|----------------------------------------------------------------------------------------------------|
| CIENCIAS DE LA EDUCACIÓN<br>Martes y jueves (18:20 - 21:40)<br>Sábado (17:10 - 22:00) | 30 vacantes  | MODALIDAD PRESENCIAL           |                                                                                                    |
| Programas y Menciones - Maestría                                                      |              |                                |                                                                                                    |
| ADMINISTRACIÓN                                                                        |              |                                |                                                                                                    |
| Martes (18:20 - 21:40)                                                                | 30 vacantes  |                                |                                                                                                    |
| Jueves (16:40 - 21:40)                                                                |              |                                |                                                                                                    |
| Sábado (08:00 - 16:20)                                                                |              |                                |                                                                                                    |
| CIENCIAS DEL DEPORTE                                                                  |              |                                |                                                                                                    |
| Lunes (18:20 - 21:40)                                                                 | 30 vac antes |                                |                                                                                                    |
| Jueves (16:40 - 21:40)                                                                |              |                                |                                                                                                    |
| Sábado (14:40 - 22:00)                                                                |              |                                |                                                                                                    |
| DIDÁCTICA DE LA COMUNICACIÓN                                                          |              |                                |                                                                                                    |
| Lunes (15:00 - 18:20)                                                                 | 30 vac antes |                                |                                                                                                    |
| Miércoles (17:30 - 21:40)                                                             |              |                                | eliterie de la competition de la competition de |

Veras entonces la pantalla "Tu postulación". En esta pantalla podrás visualizar en todo momento el flujo de avance de tu inscripción. Es decir, si en algún momento cierras sesión y decides continuar con tu inscripción en otro momento u otro día, accederás directamente a esta pantalla para que puedas continuar en el paso donde te quedaste.

Cada vez que se pulse un botón de Guardar, podrá ver en la parte inferior de la pantalla un mensaje de confirmación en fondo verde, parecido a este:

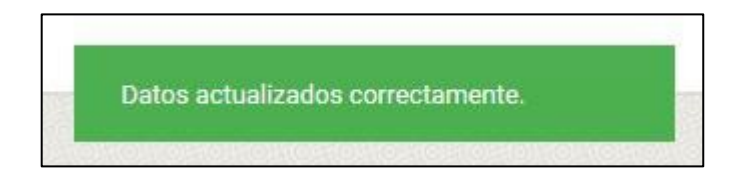

## Paso 1: Verificación de Datos Personales

| Tu Postulación                                    | - 10 |    |
|---------------------------------------------------|------|----|
| VERIFICACION DE DATOS PERSONALES Y CONTACTO - ADM | •    | 40 |

Para comenzar con la inscripción, hacemos clic er

| Verificar Datos Personales                                                    |   | Nacimiento                          |   |                                     | ₽ ~                      |
|-------------------------------------------------------------------------------|---|-------------------------------------|---|-------------------------------------|--------------------------|
| Nacionalidad<br>peruana                                                       |   | Fecha de Nacimiento<br>13/10/1979   |   | _                                   |                          |
| 40375434                                                                      |   | Peru                                | - | LIMA                                | -                        |
| Apellido Paterno<br>QUISPE                                                    |   | Provincia<br>LIMA                   | • | Distrito<br>JESUS MARIA             | -                        |
|                                                                               |   |                                     |   |                                     |                          |
| Nombres<br>DANILO ALEJANDRO                                                   |   | Domicilio                           |   |                                     | 8 ~                      |
| Discapacidad Estado civil Ninguna SOLTERO                                     | • | Pais<br>PERU<br>Provincia           | • | LIMA<br>Distrito                    | -                        |
| Sexo Celular Correo Electrónico<br>MASCULINO - 981306233 dquispe@isolperu.com |   | LIMA                                | • | COMAS                               | •                        |
| Centro de trabajo<br>OTRO                                                     | • | Dirección<br>Psj. Saco Oliveros 124 |   |                                     |                          |
| Nombre del centro de trabajo<br>ISOL Perú                                     |   | Teléfono<br>4020062                 |   | Referencia<br>Espalda Metro Retablo |                          |
| Soy hijo/a de un docente o administrativo de la UNE                           |   |                                     |   |                                     |                          |
|                                                                               |   |                                     |   | C                                   | ONTINUAR <b>&gt;&gt;</b> |

Verifica los datos que ingresaste al momento de registrarte (si deseas puedes corregirlos) y completa la información faltante. Luego, haz clic en el botón **"Guardar".** 

Haz lo mismo para las secciones "Nacimiento" y "Domicilio", pulsando los botones de

Guardar (los iconos en las barras de título de cada sección) para guardar los cambios.

Si todo está correcto y guardaste todos los cambios, pulsa el botón **"Continuar"** (en la parte inferior de la pantalla). Volverás entonces a la pantalla "Tu postulación" para continuar con el siguiente paso.

# Paso 2: Universidad, Programa y Mención

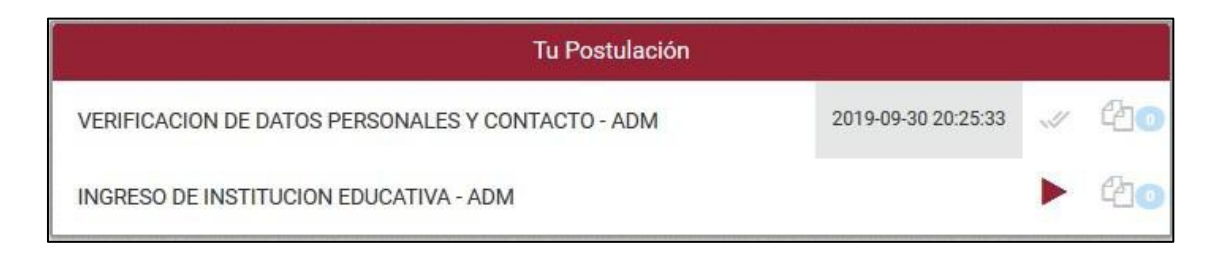

#### Hacemos click en 🕨

| Estudios de Pregrado                                                                                           | Idiomas extranjeros                                                                    |
|----------------------------------------------------------------------------------------------------|----------------------------------------------------------------------------------------|
| Universidad de procedencia<br>UNIVERSIDAD NACIONAL MAYOR DE SAN MARCOS -                                       | Idioma 1<br>Inglés                                                                     |
| Año de ingreso<br>1998 • 2005 •                                                                                | Idioma 2<br>Portugués                                                                  |
| Grado académicos y Denominación<br>Bachiller en Ingeniería de Sistemas                                         | Idioma 3<br>Francés                                                                    |
| Por ejemplo: Bachiller en Educación Superior<br>Títulos universitarios<br>Licenciado en Ingeniería de Software |                                                                                        |
| Por ejemplo: Licenciado en Educación Superior                                                                  | Modalidad de Postulación                                                               |
| Estudios de Posgrado                                                                                           | Modalidad de Postulación<br>REGULAR                                                    |
| Año de ingreso                                                                                                 | Programa de Maestría o Doctorado                                                       |
| 2007 - 2010 - Grado académico y Denominación                                                                   | Programa y Mención<br>Maestría - Psicología Educativa                                  |
| Magíster en Seguridad Informática Por ejemplo: Magister en Educación Superior                                  | Horario:<br>Martes (16:40 - 21:40)<br>Miércoles (15:00 - 21:50) Jueves (16:40 - 21:40) |
|                                                                                                    | GUARDAR                                                                                |
| <b>«</b> RETORNAR                                                                                              | CONTINUAR 🗩                                                                            |

Aquí seleccionarás tu universidad de procedencia (pregrado y posgrado), los años de inicio y culminación de tus estudios, los grados y títulos obtenidos así como los idiomas que conoces. Además, podrás indicar la modalidad de postulación **(regular, traslado externo o discapacidad)** y el programa de maestría o doctorado al que postulas.

Al seleccionar un programa y mención, aparecerá debajo de la lista de menciones el horario de la mención elegida.

Luego haz clic en el botón **"Guardar"** para que se habilite el botón **"Continuar".** Volverás entonces a la pantalla "Tu postulación" para continuar con el siguiente paso.

# Paso 3: Resumen de inscripción

| Tu Postulación                                    |                     |   |            |
|---------------------------------------------------|---------------------|---|------------|
| VERIFICACION DE DATOS PERSONALES Y CONTACTO - ADM | 2019-09-30 20:25:33 | 1 | 20         |
| INGRESO DE INSTITUCION EDUCATIVA - ADM            | 2019-09-30 20:38:39 |   | <b>4</b> ا |
| RESUMEN DE INSCRIPCION - ADM                      |                     |   | 40         |

Hacemos clic en 🕨

Aquí podrás visualizar toda tu información registrada.

|                          | Resumen de Inscripción                                                                             |  |
|--------------------------|----------------------------------------------------------------------------------------------------|--|
| DNI                      | 40375434                                                                                           |  |
| Apellidos y Nombres      | QUISPE LUCANA, DANILO ALEJANDRO                                                                    |  |
| Celular                  | 981306233                                                                                          |  |
| Correo Electrónico       | dquispe@isolperu.com                                                                               |  |
| Universidad (pregrado)   | UNIVERSIDAD NACIONAL MAYOR DE SAN MARCOS (publico)                                                 |  |
| Universidad (posgrado)   | UNIVERSIDAD NACIONAL DE INGENIERÍA (publico)                                                       |  |
| Modalidad de Postulación | REGULAR                                                                                            |  |
| Programa                 | Maestría                                                                                           |  |
| Mención                  | Psicología Educativa                                                                               |  |
|                          | Haz clic aquí para leer:<br>TÉRMINOS Y CONDICIONES<br>He leido y ACEPTO los Términos y Condiciones |  |
|                          | CONTINUAR                                                                                          |  |

#### TÉRMINOS Y CONDICIONES DE POSTULACIÓN ONLINE MODALIDAD DE ESTUDIOS PRESENCIAL

1. Declaro haber leído y entendido el Reglamento del Examen de Admisión 2019-II, y estar plenamente de acuerdo con cumplir todas las disposiciones.

 Declaro que cumpliré con todos los requisitos exigidos para ser postulante de estas modalidades de estudio, y para los fines de mi Incripción en línea u online a través de la página web de la EPG-UNE.

3. Declaro conocer los derechos y obligaciones del postulante.

Me comprometo a traer mi Ficha de Postulante 2019-II, el día del examen de admisión, Sábado
 de agosto del 2019 y a la hora que se me indique, en la sede que me corresponda.

 Declaro conocer que una vez pagado por el derecho de postulación a la presente modalidad no tengo derecho a la devolución del mismo.

6. Me comprometo a traer una copia y el original del recibo o voucher, otorgado por el banco donde realice el correspondiente pago por mi postulación.

7. Me comprometo a presentar los documentos originales físicos correspondientes a mi presente

Luego, pulsa el botón "Continuar". Volverás entonces a la pantalla "Tupostulación" para continuar con el siguiente paso.

**<u>Oio:</u>** Solo podrás pulsar el botón "continuar" si has pulsado al menos una vez el botón "términos y condiciones".

# Paso 4: Formato de Pago de Inscripción

| Tu Postulación                                    |                     |   |                  |
|---------------------------------------------------|---------------------|---|------------------|
| VERIFICACION DE DATOS PERSONALES Y CONTACTO - ADM | 2019-09-30 20:25:33 |   | £10              |
| INGRESO DE INSTITUCION EDUCATIVA - ADM            | 2019-09-30 20:38:39 | 1 | 4 <mark>0</mark> |
| RESUMEN DE INSCRIPCION - ADM                      | 2019-09-30 20:54:56 |   | 40               |
| PAGO DE INSCRIPCION ADM                           |                     |   | 43⊙              |

Hacemos clic en 🕨

Visualizar y descargar el formato de pago para presentarlo en el Banco de la Nación o en Caja de la EPG. El monto a pagar se indica en este mismo documento.

Si ha realizado el pago mediante transferencia interbancaria CCI, debe registrarlo en forma correcta en el siguiente enlace: Registro de pago CCI

| ADMISIÓN POSGRADO U | NE |                                                                                                    |
|---------------------|----|----------------------------------------------------------------------------------------------------|
| nicio               |    | IMPORTANTE:                                                                                                    |
| lnscripción         |    | 1* Si ha realizado el pago mediante transferencia o piensa hacerlo de esa manera no se olvide por favor de registrar su pago en el siguiente<br>enlace, oracias. Registro de pago CCI                                                                                                    |
| Salir Salir         |    | 2º Luego de realizar su pago, en el reverso del Boucher o Recibo debe escribir con lapicero de color azul su nombre completo, DNI y su firma.                                                                                                    |
|                     |    | 3° Seguidamente escanear y remitirio en PDF al correo: admisionposgradoune@une.edu.pe para validar su pago y poder continuar con su<br>inscripción.                                                                                                    |
|                     |    |                                                                                                    |
|                     |    | Formato de Pago Inscripción - Banco de la Nación                                                                                                    |
|                     |    | ≡ sbpPosgrado 1 / 1   - 80% +   🗊 🚸 🛨 🖶 :                                                                                                    |
|                     |    | 17/01/2022 09:34:12<br>FORMATO DE PAGO - Banco de la Nación                                                                                                    |
|                     |    | Instrucciones para el PROMOTOR DE SERVICIOS                                                                                                    |
|                     |    | CUENTA CORRIENTE IN' 00000261335 Banco de la Nación                                                                                                    |
|                     |    | ESCUELA DE POSGRADO Walter Peñaloza Ramella-UNE.                                                                                                    |
|                     |    |                                                                                                    |
|                     |    | NOMBRE T APELLIDUS TOTALD HORADIS, TARAGA TORRE                                                                                                    |
|                     |    | CONCEPTO DERECHO DE ADMISIÓN - MAESTRÍA                                                                                                    |
|                     |    | MODALIDAD DE POSTULACIÓN REGULAR                                                                                                    |
|                     |    | IMPORTE S/ 438.00                                                                                                    |
|                     |    | Instrucciones para el POSTULANTE  1. Verificar que los datos registrados en la parte superior sean los correctos. 2. Luego de realizar el pago en el Banco de la Nación debe esperar a la mañana siguiente para continuar con su registro de Admisión. 3. Verificar que el nombre sea del postulante y no del apoderado o de quien pague. |
|                     |    |                                                                                                    |
|                     |    | Activar Windows                                                                                                    |
|                     |    | Ve a Configuración para activar Wind                                                                                                    |

**Después de realizar el pago en** el banco de la nación o en caja de la escuela de posgrado enviar una foto de la boleta a los asesores para su registro y validación.

Una vez validado el pago, veras en la pantalla "Tu postulación" el mensaje "Pago validado", con lo que podrás continuar con tu inscripción:

| Tu Postulación                                    |                     |   |             |  |
|---------------------------------------------------|---------------------|---|-------------|--|
| VERIFICACION DE DATOS PERSONALES Y CONTACTO - ADM | 2019-09-30 20:25:33 | 1 | £10         |  |
| INGRESO DE INSTITUCION EDUCATIVA - ADM            | 2019-09-30 20:38:39 | 4 | <b>ئ</b> ان |  |
| RESUMEN DE INSCRIPCION - ADM                      | 2019-09-30 20:54:56 | 4 | 40          |  |
| PAGO DE INSCRIPCION ADM                           | 2019-09-30 20:59:02 | 1 | 40          |  |
| PAGO VALIDADO                                     |                     |   | <b>4</b> 0  |  |

Seguidamente hacemos clic 🕨 para activar el siguiente paso

Visualizaras la ventana emergente para descargar el Prospecto de Admisión y las Fichas que deberás llenar.

| Por favor descargar los siguientes documentos para<br>su conocimiento y respectivo llenado, gracias. |                         |
|----------------------------------------------------------------------------------------------------|-------------------------|
| VERIFICACI                                                                                           | 2021-07-07 13:10:35 🥥 🖓 |
| INGRESO D                                                                                            | 2021-07-07 151527 🥔 🖓   |
| RESUMENT                                                                                             | 2021-07-07 15 20 26 🥪 🤇 |
| PAGO DE INSCRIPCIÓN ADM                                                                              | 2021-07-07 15:28:53 🥪 🤇 |
| PAGO VALIDADO                                                                                        | 2021-07-07 16:54-12     |
| CARGA DE POTO POSTULANTE                                                                             | • 9                     |

## Paso 5: Cargar Recibo, Foto, Grado y Constancia-SUNEDU

| Tu Postulación                                    |                     |   |                    |  |
|---------------------------------------------------|---------------------|---|--------------------|--|
| VERIFICACION DE DATOS PERSONALES Y CONTACTO - ADM | 2019-09-30 20:25:33 | 1 | 40                 |  |
| INGRESO DE INSTITUCION EDUCATIVA - ADM            | 2019-09-30 20:38:39 | 1 | <b>4</b> 0         |  |
| RESUMEN DE INSCRIPCION - ADM                      | 2019-09-30 20:54:56 | 4 | 4 <mark>0</mark> 0 |  |
| PAGO DE INSCRIPCION ADM                           | 2019-09-30 20:59:02 |   | 40                 |  |
| PAGO VALIDADO                                     | 2019-09-30 21:05:24 |   | 20                 |  |
| CARGA DE FOTO POSTULANTE                          |                     |   | 20                 |  |

Hacemos clicken 🕨

Luego podrás cargar la imagen de Recibo de pago, Grado de Bachiller/Magíster y la Constancia de inscripción de tu grado emitido por la SUNEDU). Los 4 archivos digitales son obligatorios escaneados en formato JPG.

| Cargar boleta de pago                                                               |  |  |
|-------------------------------------------------------------------------------------|--|--|
| No se ha cargado ninguna boleta                                                     |  |  |
|                                                                                     |  |  |
| Boleta en formato jpg scaneada                                                      |  |  |
| Arrastra archivos aquí, o presiona para buscar en tu equipo.                        |  |  |
| La imagen debe ser nítida y en una buena resolución para su lectura.                |  |  |
| Recuerda que el tamaño máximo permitido por archivo es 2 MB. (Solo archivos ".jpg") |  |  |
|                                                                                     |  |  |
|                                                                                     |  |  |
| LIMPIAR BORRAR FOTO                                                                 |  |  |

#### Ojo: El Recibo debe ser:

- Tamaño A7 (7,4 x 10,5)
- Formato JPG (escaneado con nombre y firma)
- Peso del archivo no mayor a 2 MB

Cuando subas el Recibo, podrás visualizarlo. En caso que este mal subida, le falte nitidez, sea muy pequeña o tenga algún otro problema, podrás pulsar el botón "Borrar foto" y subirlo nuevamente.

| Foto de Postulante                                           |                   |             |
|--------------------------------------------------------------|-------------------|-------------|
| No se ha cargado ninguna foto                                |                   |             |
|                                                              |                   |             |
| Foto tamaño carnet                                           |                   |             |
| Arrastra archivos aquí, o presiona para buscar en tu equipo. |                   |             |
| Recuerda que el tamaño máximo permitido por archivo es 2 M   | B. (Solo archivo: | s ".jpg")   |
|                                                              |                   |             |
|                                                              | LIMPIAR           | BORRAR FOTO |

#### Ojo: La fotografía debe ser:

- Tamaño carnet o pasaporte, sin lentes y fondo blanco.
- Formato JPG
- Peso del archivo no mayor a 2 MB

Cuando subas la foto, podrás visualizarlo. En caso que este mal subida, le falte nitidez, sea muy pequeña o tenga algún otro problema, podrás pulsar el botón "Borrar foto" y subirlo nuevamente.

| Grado de Bachiller (si postulas a maestría) o | o de Magister (si postulas a                   | doctorado) |
|-----------------------------------------------|------------------------------------------------|------------|
| No se ha cargado                              | ninguna foto                                   |            |
|                                               |                                                |            |
| Copia simple primera                          | a cara tamaño A4                               | L.         |
| Arrastra archivos aquí, o presion             | na para buscar en tu                           | equipo.    |
| Recuerda que el tamaño máximo permitido po    | or archivo es 2 MB. <mark>(Solo archivo</mark> | s "jog")   |
|                                               |                                                |            |
|                                               | LIMPIAR                                        |            |

| Constancia de Inscripción Diploma de Gra                 | do-SUNEDU         |             |
|----------------------------------------------------------|-------------------|-------------|
| No se ha cargado ninguna foto                            |                   |             |
|                                                          |                   |             |
| Copia simple primera cara ta                             | imaño A4          | 01          |
| Arrastra archivos aquí, o presiona para bu               | uscar en tu       | equipo.     |
| Recuerda que el tamaño máximo permitido por archivo es 2 | MB. (Solo archivo | ('gql'      |
|                                                          |                   |             |
|                                                          | LIMPIAR           | BORRAR FOTO |
|                                                          |                   |             |
|                                                          |                   | CONTINUAR   |

#### Ojo: Los documentos Grado y Constancia SUNEDU debe ser:

- Hoja tamaño A4
- Formato JPEG(solo la primera cara)
- Peso del archivo no mayor a 2 MB

Cuando subas la imagen de los documentos grado y constancia de SUNEDU, podrás visualizarlos. En caso que esté mal subida, le falte nitideza la imagen, sea esta muy pequeña o tenga algún otro problema, podrás pulsar el botón "Borrar foto" y subirlo nuevamente.

En caso una foto no sean aceptados por el sistema, aparecerá un recuadro marcado con una "X". Al pasar el ratón sobre este recuadro, podrás ver un mensaje indicando por qué el archivo no fue aceptado. Por ejemplo:

| 1.º KB<br>constancia-in               |                     |
|---------------------------------------|---------------------|
| Este archivo no es<br>una imagen JPEG |                     |
|                                       | LIMPIAR BORRAR FOTO |

En este caso, puedes pulsar el recuadro con la "X" para eliminarlo y subir otro archivo. Una vez seleccionados correctamente los documentos, podrás hacer clic en "Continuar". Volverás entonces a la pantalla "Tu postulación" para continuar con el siguiente paso.

# Paso 6: Cargar documentos de inscripción (requisitos)

A continuación, subir los documentos que sustentan tu postulación, ser escaneados por ambas caras y en tamaño A4 que no sobrepase los 4 MB, todos en un solo archivo PDF. No escanear las páginas por separado:

- a) Fichas de inscripción rellenados y firmados, en archivo PDF,
- b) Copia DNI ampliado a 150%, en archivo PDF,
- c) Perfil del proyecto de investigación solo postulantes al Doctorado, como mínimo 10 páginas.
- d) Postulantes extranjeros, copia del Título (Maestría), Grado de Maestro (Doctorado) revalidado o reconocido por la SUNEDU;
- Postulantes por traslado externo, certificado de estudios de (Maestría) o del (Doctorado) fedateado que acredite haber cursado y aprobado mínimo un ciclo o dieciséis créditos; y copia de los Sílabos de las asignaturas aprobadas, sellados por la autoridad correspondiente.
- f) Postulantes por discapacidad, Constancia expedida por el Consejo Nacional de Integración de la persona con discapacidad (CONADIS) que acredite su condición de persona con discapacidad.

# Paso 7: Resumen de Inscripción

| Tu Postulación                                    |                     |   |     |  |  |  |
|---------------------------------------------------|---------------------|---|-----|--|--|--|
| VERIFICACION DE DATOS PERSONALES Y CONTACTO - ADM | 2019-09-30 20:25:33 | 1 | 40  |  |  |  |
| INGRESO DE INSTITUCION EDUCATIVA - ADM            | 2019-09-30 20:38:39 | 1 | 20  |  |  |  |
| RESUMEN DE INSCRIPCION - ADM                      | 2019-09-30 20:54:56 | 1 | 40  |  |  |  |
| PAGO DE INSCRIPCION ADM                           | 2019-09-30 20:59:02 |   | ¢۵) |  |  |  |
| PAGO VALIDADO                                     | 2019-09-30 21:05:24 |   | £0  |  |  |  |
| CARGA DE FOTO POSTULANTE                          | 2019-09-30 21:07:35 |   | 400 |  |  |  |
| RESUMEN DE INSCRIPCION - ADM                      |                     |   | 40  |  |  |  |

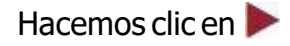

|                          | Resumen de Inscripción                             |
|--------------------------|----------------------------------------------------|
| Q                        |                                                    |
| DNI                      | 40375434                                           |
| Apellidos y Nombres      | QUISPE LUCANA, DANILO ALEJANDRO                    |
| Celular                  | 981306233                                          |
| Correo Electrónico       | dquispe@isolperu.com                               |
| Universidad (pregrado)   | UNIVERSIDAD NACIONAL MAYOR DE SAN MARCOS (publico) |
| Universidad (posgrado)   | UNIVERSIDAD NACIONAL MAYOR DE SAN MARCOS (publico) |
| Aodalidad de Postulación | REGULAR                                            |
| Programa                 | Maestría                                           |
| Mención                  | Docencia Universitaria (DU-2)                      |
|                          |                                                    |
|                          |                                                    |

Podrás visualizar tu ficha de resumen de toda tu información ingresada

Se recomienda verificar que todos lo datos ingresados sean correctos, si deseas modificar algún dato del paso anterior debes hacer clic en "Retornar".

Si toda tu información ingresada es correcta debes hacer clic en "Continuar". Volverás entonces a la pantalla "Tu postulación" para continuar con el siguiente paso.

# Paso 8: Verificación de Foto y Documentos

| Tu Postulación                                    |                     |   |                   |
|---------------------------------------------------|---------------------|---|-------------------|
| VERIFICACION DE DATOS PERSONALES Y CONTACTO - ADM | 2019-09-30 20:25:33 | 1 | 40                |
| INGRESO DE INSTITUCION EDUCATIVA - ADM            | 2019-09-30 20:38:39 | 1 | 40                |
| RESUMEN DE INSCRIPCION - ADM                      | 2019-09-30 20:54:56 | 1 | 41 <mark>0</mark> |
| PAGO DE INSCRIPCION ADM                           | 2019-09-30 20:59:02 |   | £10               |
| PAGO VALIDADO                                     | 2019-09-30 21:05:24 |   | <b>4</b> 0        |
| CARGA DE FOTO POSTULANTE                          | 2019-09-30 21:07:35 | 1 | 430               |
| RESUMEN DE INSCRIPCION - ADM                      | 2019-09-30 21:24:11 | 1 | 420               |
| VERIFICACION DE FOTO                              |                     |   | 4 <u>1</u> 0      |

Hacemos clic en 🕨

Aparecerá un mensaje de que tu foto está en proceso de verificación. Recibirás un mensaje a tu correo electrónico indicando que tu foto ha sido aprobada o rechazada.

Si la foto fue rechazada, podrás eliminarla para subir una nueva y que la nueva foto pase a verificación.

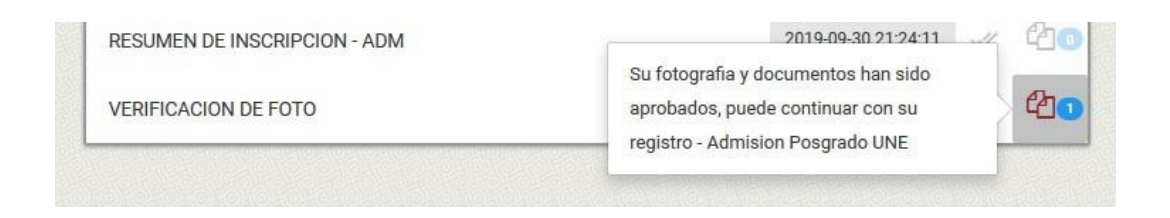

Sila foto fue aprobada, podrás acceder al ultimo paso dónde tendrás que subir las Fichas en PDF debidamente llenadas para así obtener tu Constancia de Postulante

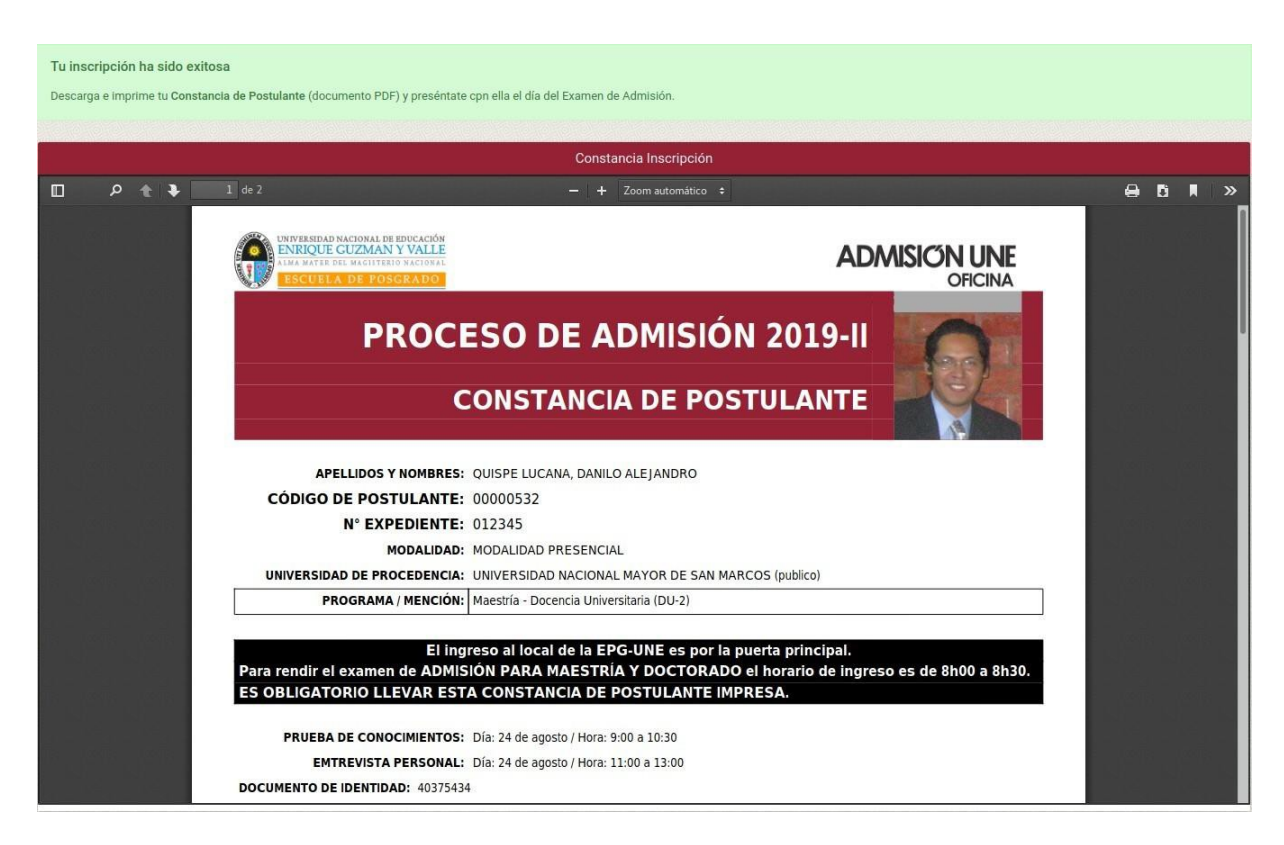

Finalizar descargando tu Constancia de postulante, debes firmar y poner tu huella digital (índice derecho) para presentarla el día del examen de admisión.